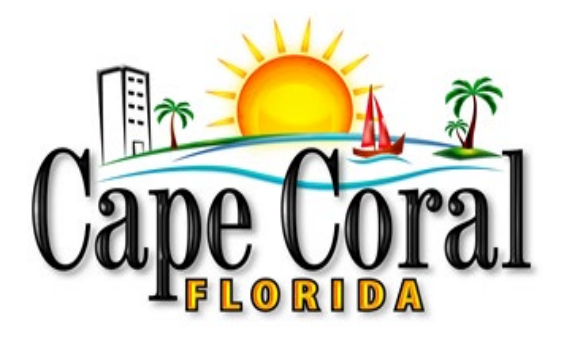

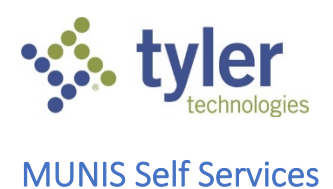

How to Guide for Vendor Self Service (VSS)

06/16/2020

# 1 INTRODUCTION

Software for Vendors to Register with the City of Cape Coral

Vendor Self Service (VSS) (Please use Chrome when registering)

Please access via the City website: <u>www.capecoral.net</u> Click on: I WANT TO, then Register, City Vendor

OR copy web address below: https://selfservice.capecoral.net/vss

<u>Click</u> on Vendor Self Service (blank W9 shows in the blue toolbar at the top or can access on City website),

OR <u>Click</u> on small arrow at the top.

Click on Log In/Register

**Click on Register for New Account** 

Complete the section below and create a password, then <u>Click</u> Register. This email and password is not linked to anything previously submitted to the City and will need to be created at time of registering.

### PLEASE TYPE IN ALL CAPITAL LETTERS

| Register for a new account |                    |
|----------------------------|--------------------|
| Email *                    |                    |
| First name *               | Last name *        |
| Password *                 | Confirm password * |
|                            | CANCEL REGISTER    |

<u>Click</u> on the link sent to your email to confirm registration.

**Registration complete** 

Congratulations! You're registered.

One last step. Click the confirmation link sent to youremail@gmail.com

### Enter password and Click on Confirm Email

| Email Confirmation         |        |               |
|----------------------------|--------|---------------|
| Enter your password *      |        |               |
| Plesse enter your password |        |               |
|                            | CANCEL | CONFIRM EMAIL |

<u>Click here</u> to sign in.

Sign In with User Name and Password.

# PLEASE NOTE:

### There are Two Options:

- If you were notified by the City of Cape Coral with a <u>new</u> vendor number, please click Link to Existing and follow the instructions below.
- If you are <u>NOT</u> a current City of Cape Coral vendor, Click on **Create New Vendor and** go to Page 7 if this manual.

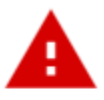

# No vendor information is linked to your account.

In order to fully use Vendor Self Service, please either register a new vendor or link to an existing vendor.

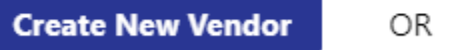

Lin

Link to Existing

# LINK TO EXISTING (existing vendors)

Enter New Vendor Number and FIS or SSN and <u>Click</u> Link to Existing (no dashes) (The FIS number is your Taxpayer Identification Number or Social Security Number)

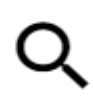

Enter the information below to search for an existing vendor.

Vendor Number

Vendor FIS/SSN

Link to Existing

(this section intentionally left blank)

## Complete the required fields:

Please NOTE:

- Description is the Title of the Contact Person
- Text field does not need to be completed.

# **User Contact Information**

| contact type |   |   |
|--------------|---|---|
| Select Type  | v |   |
| Name         |   |   |
| Description  |   |   |
| Description  |   |   |
| Phone        |   |   |
| Text         |   |   |
|              |   |   |
| Fax          |   | 1 |
| E-mail       |   |   |

## Click Continue

NOTE: Bids section – do not complete this section. **<u>Click</u>** on Vendor Information on toolbar (on the left side of the page).

<u>Click</u> on Change under General Information at the top of the page. Complete Required Fields and enter Doing Business As (if applicable).

(The address information is entered on the next section).

**PLEASE NOTE:** Please provide a physical location mailing address for vendor record. If utilizing a PO Box address, that should be used as a remit to address only.

|                    | 🕐 Hour profile is missing required information. These update where required, 🔍                                  |                                                              |
|--------------------|----------------------------------------------------------------------------------------------------|--------------------------------------------------------------|
| endor Self Service | Commune Information                                                                                             | Mounter Address                                              |
| ender information  | Company Nerve*                                                                                                  | Addres"                                                      |
|                    |                                                                                                    |                                                              |
| Atlachments        | Line 2 principul                                                                                                | Line 2 genose;                                               |
| Commodilies        |                                                                                                    |                                                              |
|                    | Une 1 proses                                                                                                    | Line 8 printing                                              |
|                    |                                                                                                    |                                                              |
|                    | (Rel (prov)                                                                                                    | Che e Outown                                                 |
|                    | Non A summary of the second second second second second second second second second second second second second |                                                              |
|                    | CALLY LINEARED IN COMPLETE AND IN COMPLETE AND INCOME.                                                          | City" State "                                                |
|                    | Service lose                                                                                                    |                                                              |
|                    | Select type,                                                                                                    | Zg-Code* County                                              |
|                    |                                                                                                    |                                                              |
|                    | L) Kowgei Entry                                                                                                 | Country Owographic                                           |
|                    | Send Accounts Payatile checks to the above address                                                              | falad type                                                   |
|                    | <ul> <li>tend Purchase Orders to the above address<br/>function</li> </ul>                                      | Fax Number                                                   |
|                    | 1994                                                                                                    |                                                              |
|                    | Vielote                                                                                                    | Minority Business Enterprise                                 |
|                    |                                                                                                    | Minority Business Enterprise<br>Minority Business Enterprise |
|                    | 0,06                                                                                                    | (send at the app)                                            |
|                    |                                                                                                    | Gararal ò cartifications manaoa                              |
|                    | California Rennit Rumber                                                                                        | C MINORITY OWNED                                             |
|                    |                                                                                                    | C VERBIAN OWNED                                              |
|                    |                                                                                                    | C WOMEN OWNED                                                |
|                    |                                                                                                    | Cender Uthnicky                                              |
|                    |                                                                                                    | falact free. w falact free. w                                |

### Click Continue

<u>Click</u> on Change under <u>Address Information</u> to add Accounts Payable and Purchasing info and <u>click on</u> "Change" or "Add" to update the information.

| Address Information |         |            |
|---------------------|---------|------------|
| Accounts Payable    |         |            |
| change              |         |            |
| Name/DBA            | Address | is Default |
| Purchasing          |         |            |
| change              |         |            |
| Name/DBA            | Address | is Default |

<u>Click</u> on Attachments on toolbar (left side of the screen) to add – W-9 (required)

There is also an option to upload <u>Licenses and Insurance</u>. This is not required, but the City is encouraging vendors to include both attachments (specifically for services). The added benefit to the vendor and the City is to streamline issuance of purchase order(s) when services are required.

PLEASE NOTE: Attachments must be in PDF format.

| Attachment Type       | Description                          | Required | Attachments |        |
|-----------------------|--------------------------------------|----------|-------------|--------|
| General               | Documents are not assigned to a type |          | (0)         | Attach |
| default               | Vendor Attachment                    |          | (0)         | Attach |
| License and Insurance | License and Insurance                |          | (0)         | Attach |
| W-9                   | Vendor W-9                           | 1        | (0)         | Attach |

**PLEASE NOTE:** If the required W-9 is not uploaded, you will receive following error messages and the registration will not be "active".

| Required documentation has not be   | een provided. Your registration may be |
|-------------------------------------|----------------------------------------|
| rejected or delayed without supply  | ing all required documentation. Press  |
| cancel to review and upload require | ed documentation or submit anyway?     |
| Submit                              | Cancel                                 |

| styler                      | ۵.                                                                                                    |
|-----------------------------|----------------------------------------------------------------------------------------------------|
| Home<br>Vendor Self Service | New Vendor Registration<br>Registration Confirmation<br>Registration has been completed. You will be contacted when your information has been reviewed. You currently have not included all required documentation. Please upload required documents to complete your<br>registration. |
| Vendor Information          | You can now:<br>• Register for commodities/services and/or update your profile,<br>• Upload attachment documents to your profile,                                                                                                    |

<u>Click</u> on Commodities to add – search by keywords and <u>Click</u> add

# <u>Click</u> Finish

# **NEW VENDOR REGISTRATION**

## Please use the following instructions if you are not current vendor with the City of Cape Coral

#### PLEASE NOTE:

Complete Required Fields (enter Doing Business As (if applicable). Payment Terms – if your Company offers a discount, provide discount percentage and days to discount. If no discount, please enter 30 in Days to Net.

(The address information is entered on the next section).

• **PLEASE NOTE:** Please provide a physical location mailing address for vendor record. If utilizing a PO Box address, that should be used as a remit to address only.

s

### PLEASE TYPE IN ALL CAPITAL LETTERS

Company Name – (as shown on your income tax return).

| ter Vendor Registration Information                  |                                                                                     |                                               |
|------------------------------------------------------|-------------------------------------------------------------------------------------|-----------------------------------------------|
| Company Information<br>Company Name*                 | Vendor Address<br>Address*                                                          |                                               |
| ine 2 (OPTIONAL)                                     | Line 2 (OPTIONAL)                                                                   |                                               |
| ine 3 (optional)                                     | Line 3 (OPTIONAL)                                                                   |                                               |
| ine 4 (optional)                                     | Line 4 (OPTIONAL)                                                                   |                                               |
| Doing business as (if different from above)          | City *                                                                              | State *                                       |
| Vendor Type                                          | Tie Code •                                                                          | N/A ¥                                         |
| Select Type 🔻                                        | Zip Code *                                                                          | County<br>▼                                   |
| Foreign Entity                                       | Country                                                                             | Geographic                                    |
| Send Accounts Payable checks to the above address    |                                                                                     | Select Type                                   |
| Send Purchase Orders to the above address<br>-mail * | Fax Number                                                                          |                                               |
| Vebsite                                              | Minority Business Enter<br>Minority Business Enterp<br>Minority Business Enterprise | e <b>rprise</b><br>prise<br>• Classifications |

| website                                                                |                         | Minority Business En<br>Minority Business Enter<br>Minority Business Enterpris                                   | erprise<br>se Classifications                                               |             |
|------------------------------------------------------------------------|-------------------------|----------------------------------------------------------------------------------------------------|-----------------------------------------------------------------------------|-------------|
| DUNS                                                                   |                         | (select all that apply)                                                                                          |                                                                             |             |
| California Permit Number                                               |                         | General                                                                                                    |                                                                             |             |
|                                                                        |                         | MINORITY OWNED                                                                                                   |                                                                             |             |
|                                                                        |                         | VETERAN OWNED                                                                                                    |                                                                             |             |
|                                                                        |                         | WOMEN OWNED                                                                                                    |                                                                             |             |
|                                                                        |                         | Gender                                                                                                    | Ethnicity                                                                   |             |
|                                                                        |                         |                                                                                                    |                                                                             |             |
| Fadaval Tay ID Number of Sadaval                                       | ial Counties Number     | Select Type 🔻                                                                                                    | Select Typ                                                                  | e T         |
| Federal Tax ID Number or Soc                                           | tial Security Number    | Select Type   Payment Terms                                                                                      | Select Typ                                                                  | e V         |
| Federal Tax ID Number or Soc<br>*FID or SSN                            | ial Security Number     | Select Type   Payment Terms Discount Percentage                                                                  | Select Typ<br>Days to Discount                                              | Days to Net |
| Federal Tax ID Number or Soc<br>*FID or SSN<br>© FID ® SSN             | tial Security Number    | Select Type  Payment Terms Discount Percentage 0                                                                 | Days to Discount                                                            | Days to Net |
| Federal Tax ID Number or Soc<br>*FID or SSN<br>© FID ® SSN<br>*FID/SSN | <b>*Re-type FID/SSN</b> | Select Type  Payment Terms Discount Percentage 0 Your preferred payables de                                      | Days to Discount                                                            | Days to Net |
| Federal Tax ID Number or Soc<br>*FID or SSN<br>© FID ® SSN<br>*FID/SSN | *Re-type FID/SSN        | Select Type  Payment Terms Discount Percentage 0 Your preferred payables de Mail Fax  E                          | Days to Discount                                                            | Days to Net |
| Federal Tax ID Number or Soc<br>*FID or SSN<br>© FID ® SSN<br>*FID/SSN | *Re-type FID/SSN        | Select Type   Payment Terms Discount Percentage 0 Your preferred payables de Mail Pax  Your preferred purchasing | Days to Discount<br>0<br>elivery method(s).<br>-Mail<br>delivery method(s). | Days to Net |

## Click Continue

<u>Click on</u> "Add" to update the address information for Accounts Payable and Purchase Order.

| Address  | ls Default               |
|----------|--------------------------|
|          |                          |
|          |                          |
| Address  | ls Default               |
| Continue |                          |
|          | Address Address Continue |

Click Continue

(this section intentionally left blank)

# New Vendor Registration

<u>Click</u> New Contact - add contacts for Purchasing and Accounts Payable

<u>Click</u> New Contact for each new contact to be added.

| Seneral Vendor Contacts              |  |
|--------------------------------------|--|
|                                      |  |
| iddress Contacts                     |  |
| ype Name Description Email Telephone |  |
| Centinue New Contact                 |  |

| eral Vendor Contacts      |     |  |  |
|---------------------------|-----|--|--|
| *Address Type             |     |  |  |
| Accounts Payable 💙        |     |  |  |
| *Company Name             |     |  |  |
| Steve's Rent a Center- Te | est |  |  |
| (line 2)                  |     |  |  |
| (line 3)                  |     |  |  |
|                           |     |  |  |
| (line 4)                  |     |  |  |
|                           |     |  |  |

## Click Continue

<u>Click</u>Save

### **Commodities**

#### Search by keywords and Click "Add"

| select Co  | mmoditie                                          | 3                                                                                                    | Step 1 |
|------------|---------------------------------------------------|----------------------------------------------------------------------------------------------------|--------|
| Search fo  | r your cor                                        | mmodifies/services, then select and "Add". Search again and repeat as necessary. Click "Finished" when done.                                                                                                    |        |
| Keyword(:  | i) or comm                                        | hdify 400d(s/mt 3 or more sigits) Search                                                                                                    |        |
|            |                                                   | List all commodifies/services                                                                                                    |        |
| 2529 Foun  | d 1-10   1                                        | 5-56   55-36   57-46   55-46   55-46   50-4                                                                                                    |        |
|            |                                                   | 1755 ( 17755 ( 17755 ( 17755 ( 17755 ( 1980                                                                                                    |        |
| Select All | Code                                              | Description                                                                                                    |        |
| Select All | Code<br>00505                                     | Description Abrasive Equipment and Tools                                                                                                    |        |
| Select All | Code<br>00505<br>01009                            | Description Abraive Equipment and Tools Acoustical Tile Insulation                                                                                                    |        |
|            | Code<br>00505<br>01009<br>01506                   | Description Abrasive Equipment and floots Acoustical Tile Insulation Addressing Machine Supplies, Metal and Plastic Plate Type                                                                                                    |        |
|            | Code<br>00505<br>01009<br>01506<br>02543          | Description Abrasive Equipment and Tools Acoustical Tile Insulation Addressing Machine Supplies, Metal and Plastic Plate Type Compressor, High Pressure, All State and Models                                                                                  |        |
|            | Code<br>00505<br>01009<br>01506<br>02543<br>03103 | Description Abrasive Equipment and Tools Acoustical Tile Insulation Addressing Machine Supplies, Metal and Plastic Plane Type Compressor, High Pressure, All Sizes and Models Air Conditioners: Commercial, and Parts and Accessories not individually nemized |        |

### Click Continue

Review Information and make any final changes as needed.

Attachments – add W9 (Required) Please use W9 form attached to City website.

There is also an option to upload <u>Licenses and Insurance</u>. This is not required, but the City is encouraging vendors to include both attachments (specifically for services). The added benefit to the vendor and the City is to streamline issuance of purchase order(s) when services are required.

PLEASE NOTE: Attachments must be in PDF format.

| Attachment Type       | Description                          | Required | Attachments |        |
|-----------------------|--------------------------------------|----------|-------------|--------|
| General               | Documents are not assigned to a type |          | (0)         | Attach |
| default               | Vendor Attachment                    |          | (0)         | Attach |
| License and Insurance | License and Insurance                |          | (0)         | Attach |
| W-9                   | Vendor W-9                           | 4        | (0)         | Attach |

PLEASE NOTE: If the required W-9 is not uploaded, you will receive following error messages and the registration will not be "active".

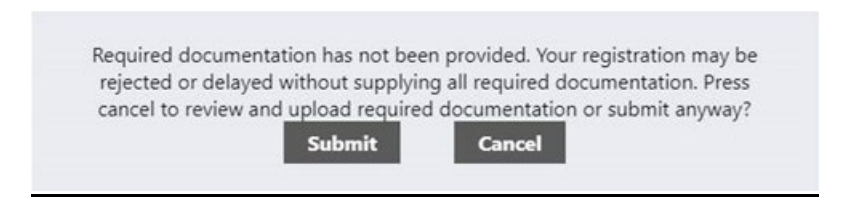

| 🔆 tyler                     | A                                                                                                    |
|-----------------------------|----------------------------------------------------------------------------------------------------|
| Home<br>Vendor Self Service | New Vendor Registration<br>Registration Confirmation<br>I Registration has been completed. You will be contacted when your information has been reviewed. You currently have not included all required documentation. Please upload required documents to complete your<br>registration. |
| Vendor Information          | You can now:<br>• Begister for commodifies/services and/or update.your profile.<br>• Upload attachment documents to your profile.                                                                                                    |

# Click Register

(this section intentionally left blank)